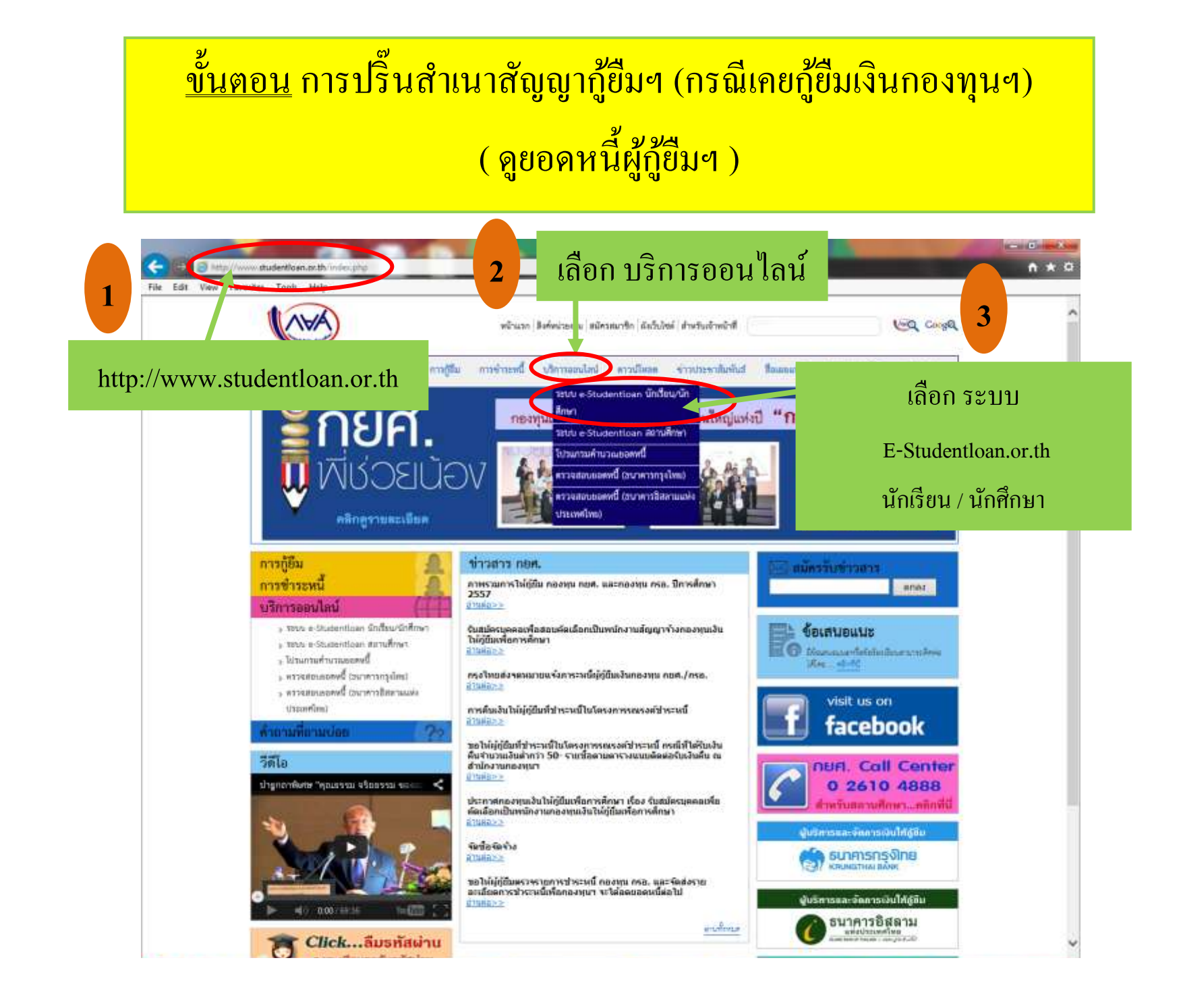

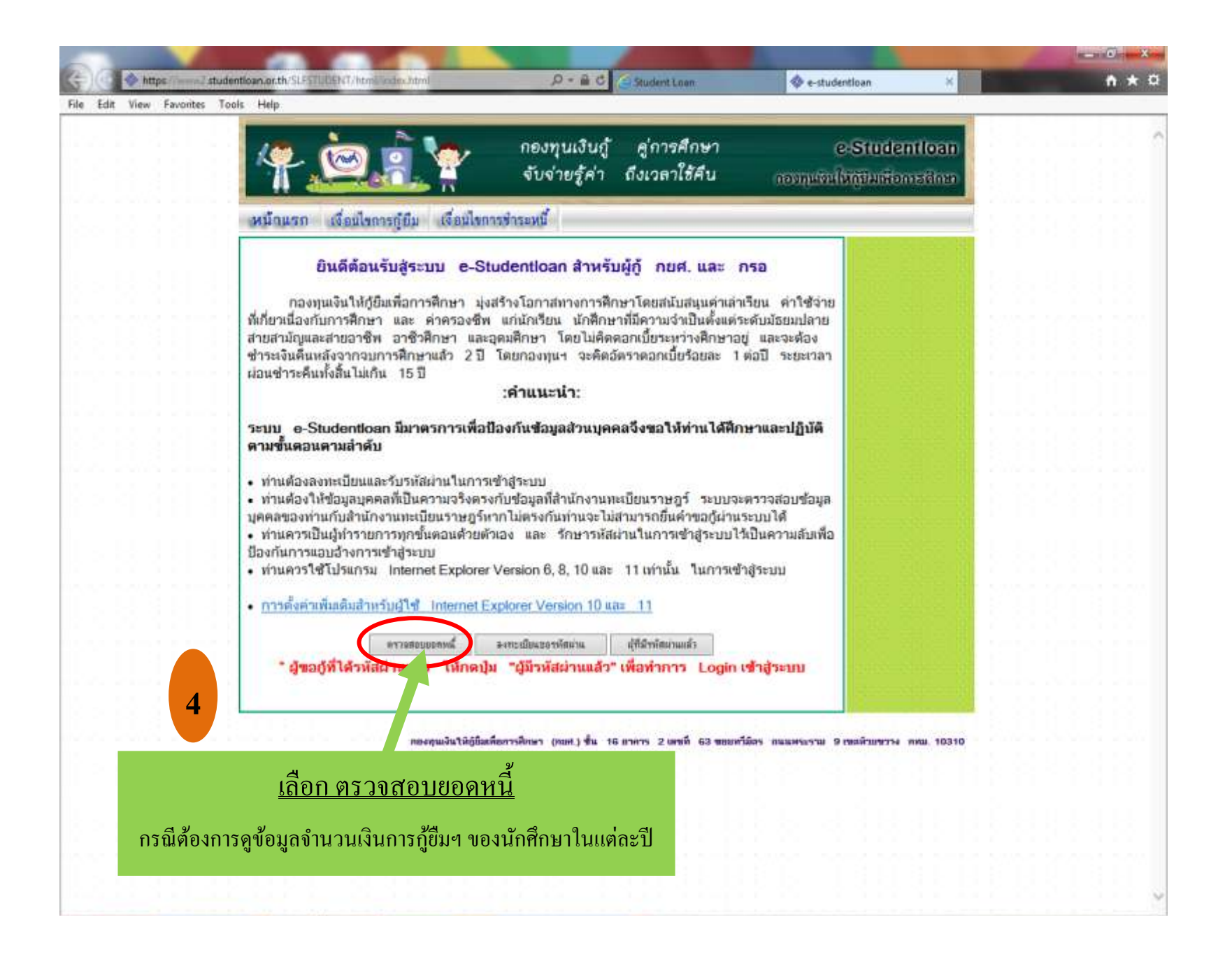

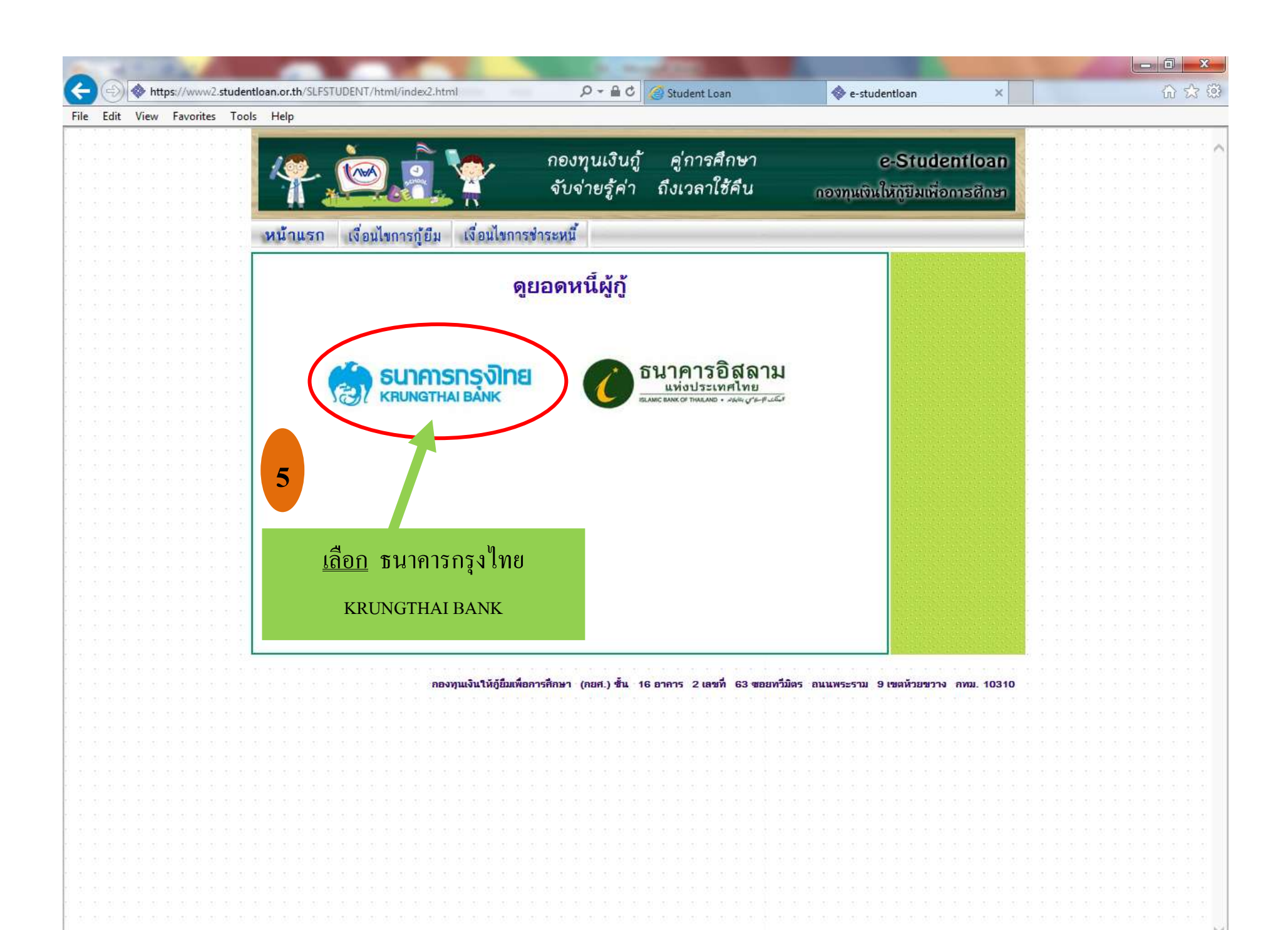

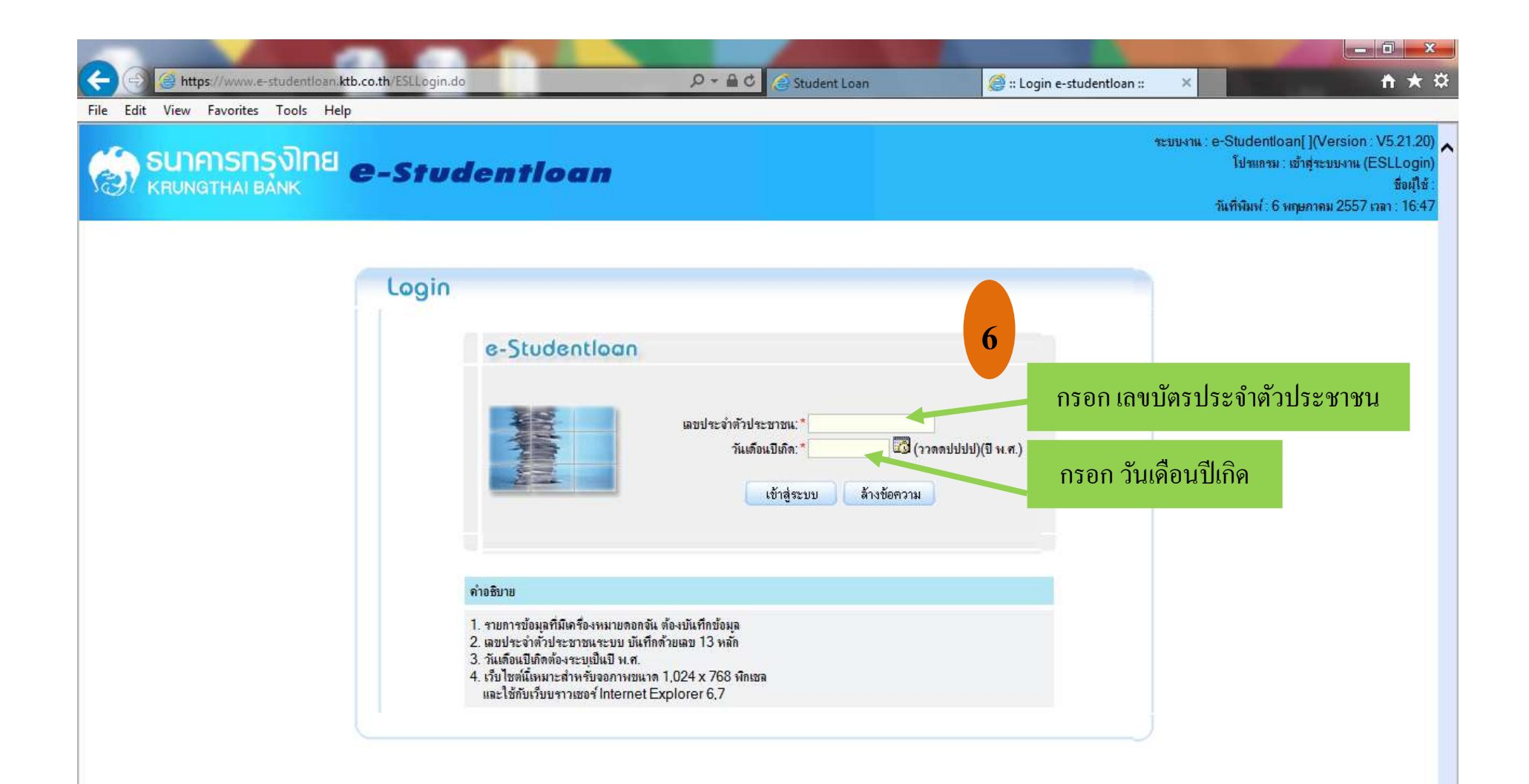

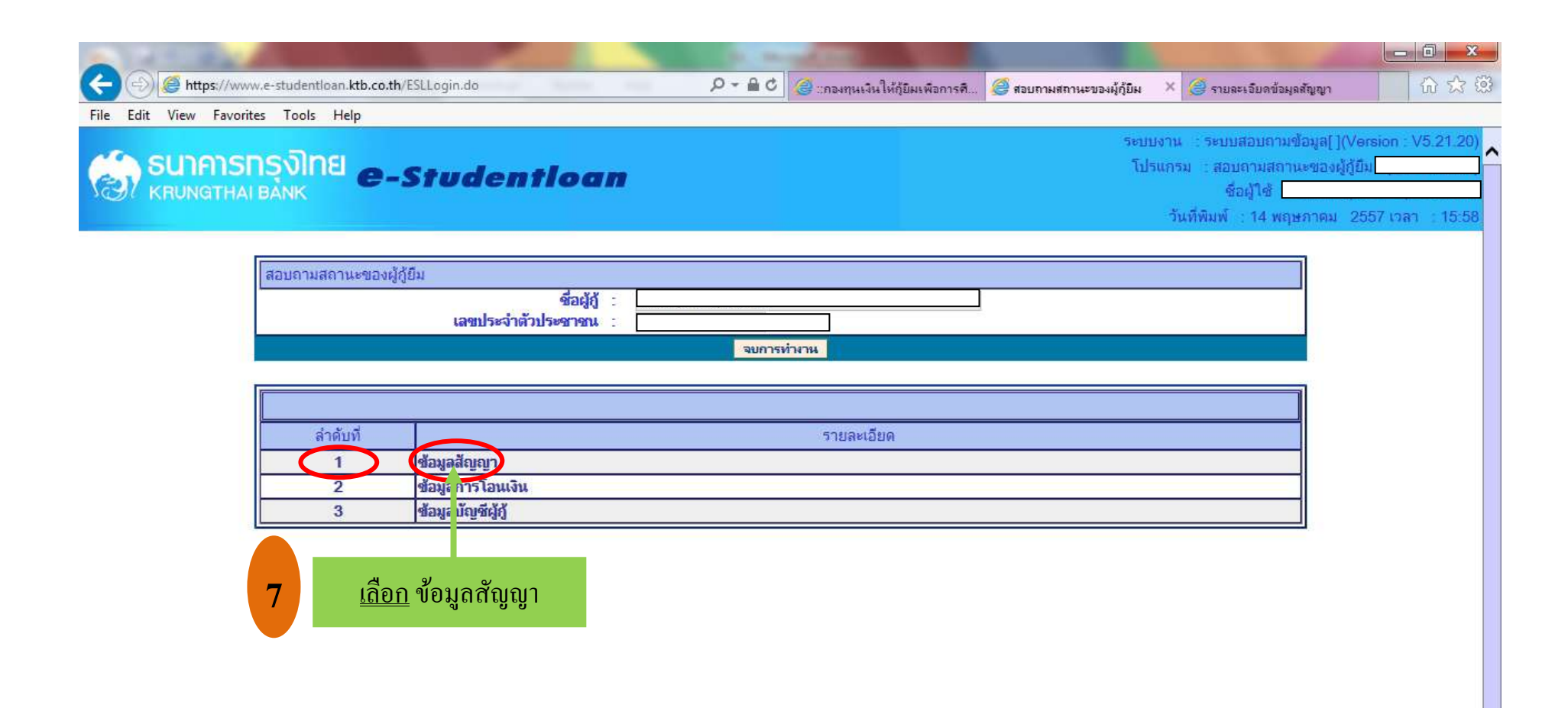

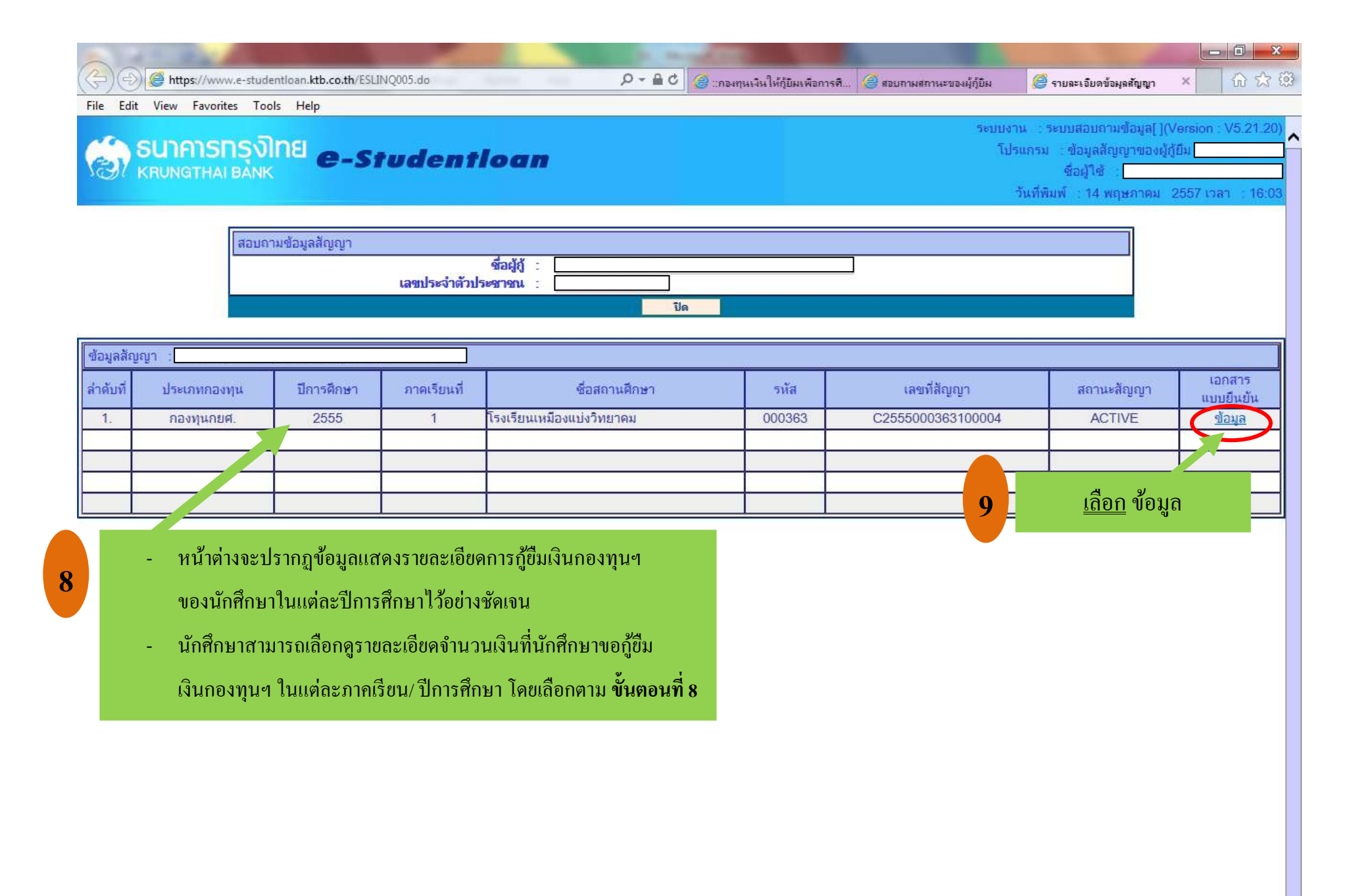

| (C) (D) (D) ttps://www.e-studentioan.ktb.co.th/ESLINQ005_2.do | 5 <u>6</u> - Q | 🦪 ::กองทุนเงินให้กู้ยิม | 🥃 สอบกามสถานะของผู้ | 🦪 รายละเอียดข้อมูลสัญ | <i>i</i> รายละเอียดข้อมู × |  | 6 🛠 🕮 |  |
|---------------------------------------------------------------|----------------|-------------------------|---------------------|-----------------------|----------------------------|--|-------|--|
| File Edit View Favorites Tools Help                           |                |                         | 1                   |                       |                            |  |       |  |

## รมาคารกรุงไทย หายุทธาหล่า Bank

ระบบงาน : ระบบสอบถามข้อมูล[](Version : V5.21.20 โปรแกรม : รายละเอียดข้อมูลแบบยืนยัน ชื่อผู้ใช้ : วันที่พิมพ์ : 14 พฤษภาคม 2557 เวลา : 16:0

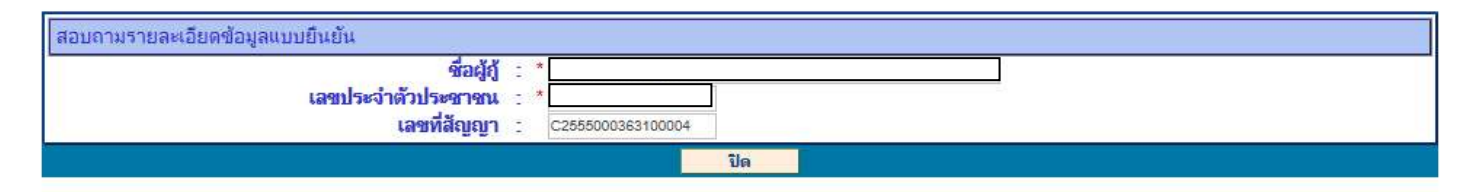

| รายส         | รายละเอียดข้อมูลแบบยืนยัน : |                               |        |                   |                   |                         |                  |                     |                  |           |                |          |           |          |          |         |
|--------------|-----------------------------|-------------------------------|--------|-------------------|-------------------|-------------------------|------------------|---------------------|------------------|-----------|----------------|----------|-----------|----------|----------|---------|
| ลำดับ<br>ที่ | ปีการ<br>ป ศึกษา/           | ชื่อสถานศึกษา                 | รหัส   |                   | เลขที่แบบยืนยันฯ  | สถานะ<br>แบบยืน<br>ยันฯ | ส่วนของสถานศึกษา |                     | ส่วนของผู้กู้ยืม |           |                |          |           |          |          |         |
|              |                             |                               |        | เลขที่สัญญา       |                   |                         | ตำเล่า<br>เรียน  | ตำเกี่ยว<br>เนื่องฯ | ค่าหอพัก         | คำครองชีพ |                |          | ด่าเกี่ยว |          | โอนเงิน  | คืนเงิน |
|              | ภาค<br>เรียนที่             |                               |        |                   |                   |                         |                  |                     |                  | จำนวนเงิน | จำนวน<br>เดือน | รวม      | เนื่องฯ   | ค่าหอพัก |          |         |
| 1.           | 2555/1                      | โรงเรียนเหมืองแบ่ง<br>วิทยาคม | 000363 | C2555000363100004 | R2555000363100044 | ACTIVE                  | 0.00             | 0.00                | 0.00             | 1,100.00  | 6              | 6,600.00 | 0.00      | 0.00     | 6,600.00 | 0.00    |
| 2.           | 2555/2                      | โรงเรียนเหมืองแบ่ง<br>วิทยาคม | 000363 | C2555000363100004 | R2555000363200021 | ACTIVE                  | 0.00             | 0.00                | 0.00             | 1,100.00  | 6              | 6,600.00 | 0.00      | 0.00     | 6,600.00 | 0.00    |
| 3.           | 2556/1                      | โรงเรียนเหมืองแบ่ง<br>วิทยาคม | 000363 | C2555000363100004 | R2556000363100017 | ACTIVE                  | 0.00             | 0.00                | 0.00             | 1,100.00  | 6              | 6,600.00 | 0.00      | 0.00     | 6,600.00 | 0.00    |
| 4.           | 255 <mark>6</mark> /2       | โรงเรียนเหมืองแบ่ง<br>วิทยาคม | 000363 | C2555000363100004 | R2556000363200032 | ACTIVE                  | 0.00             | 0.00                | 0.00             | 1,100.00  | 6              | 6,600.00 | 0.00      | 0.00     | 6,600.00 | 0.00    |

- หน้าต่างจะปรากฏข้อมูลแสดงยอดหนี้ที่นักศึกษาเคยกู้ยืมเงินกองทุนฯ

ในแต่ละปีการศึกษาไว้อย่างชัดเจน

10

 จากนั้นให้นักศึกษา <u>ปริ๊นข้อมูลทั้งหมดให้ครบถ้วนพร้อมรับรองสำเนาด้วยลายมือนักศึกษา</u>
ให้เรียบร้อย เพื่อนำมาเป็นเอกสารประกอบกับในชุดแบบคำขอกู้ ตามรายละเอียดที่ระบุไว้ในหน้าแรก ของชุดแบบกำขอกู้ "สำเนาสัญญากู้ยืม (กรณีเคยกู้ยืมเงินกองทุน)"